# 今日からはじめる Cisco Webex Meetings

## 「動画で学ぶ Webex の使い方」

https://www.cisco.com/c/m/ja\_jp/training-events/events-webinars/collaboration-webinars.html

### いつでも・どこでも・安全にパソコン、スマホ、タブレット、電話、テレビ会議端末から参加ができます。

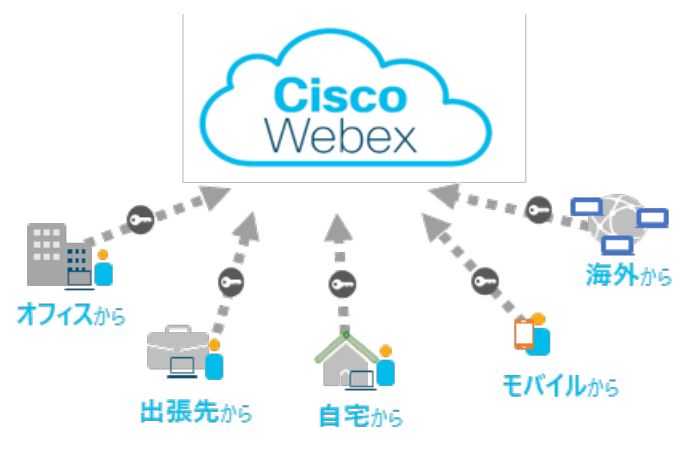

✓ 時間制限なし
 ✓ 様々なデバイスで会議に参加
 ✓ 1回の会議に最大1,000名参加が可能
 ✓ 主催者による会議のコントロール
 ✓ 画面共有・録画

## アカウントを取得後、3STEPで会議を始めることができます

| STEP 1                                                                                                    | STEP 2                                                                                                    | step 3                                                                                                    |
|----------------------------------------------------------------------------------------------------|----------------------------------------------------------------------------------------------------|----------------------------------------------------------------------------------------------------|
| ログインをする                                                                                                    | 招待をする                                                                                                    | 開催/参加をする                                                                                                    |
| で の の の の の の の の の の の の の の の の の の                                                                                                    | 大谷川酸がWebex ミーライングにあなたを招称しています。         ニーライング信号 (アクセスコード): 578 527 046         ニーライング (パスワード: UBLNOBDXRG2)         2020 53 月6 円         1016 ( UITCHE0000 次近 北京, 東京   1568)         こーライングにSampa | Contract         Contract         Contract |
| <u> </u>                                                                                                    | <u> </u>                                                                                                    | 🔮 <u>チェックしてみよう!</u>                                                                                                    |
| □ <u>xxx.webex.com</u> にIDとパスワードで<br>ログインをする                                                                                                    | □会議情報を出席者にメールやチャット<br>で送る                                                                                                    | 好きな方法で開催・参加が可能です                                                                                                    |
| 〇「その他の参加方法」をクリックし<br>自分の会議室情報を確認する                                                                                                    | □出席者に事前にWebexを利用でき<br>かテストをしてもらう                                                                                                    | □ブラウザから、「ミーティングを開始する」ボタンを押す                                                                                                    |
| □Webex アプリをダウンロードする<br>☆プラウザでも利用が可能です<br>https://www.webex.com/j                                                                                                    | 【テストをする」<br>https://www.webex.com/ja/test<br>-meeting.html                                                                                                    | □ x = ルから、x = ルのURLをクリックする<br>□_アプリから、9桁の会議番号を入力し<br>する                                                                                                    |
| a/downloads.html       スマホ<br>タブレット       ●       ・       ・       ・       ・       ・       ・       ・       ・       ・       ・       ・       ・       ・       ・       ・       ・       ・       ・       ・       ・       ・       ・       ・       ・       ・       ・       ・       ・       ・       ・       ・       ・       ・       ・       ・       ・       ・       ・       ・       ・       ・       ・       ・       ・       ・       ・       ・       ・       ・       ・       ・       ・       ・       ・       ・       ・       ・       ・       ・       ・       ・       ・       ・       ・ | <u>メモ帳などに会議情報を張って</u><br><u>おくと便利です</u>                                                                                                    | <u>URLのクリックでも会議番号の</u><br><u>入力でも好きな方法で参加が</u><br><u>可能です。</u>                                                                                                    |

#### STEP3が終わると自動でホップアップします

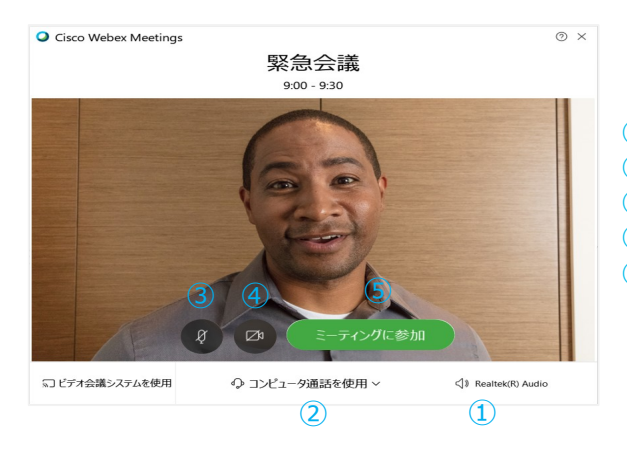

①利用するスピーカー、マイクの確認(基本的には自動設定)
 ②音の接続方法を選択する(VoIP、電話、接続しない)
 ③参加時に声を出す・出さないを設定(赤色:ミュート)
 ④ビデオを出す・出さないを設定(赤色:Videoをオフ)
 ⑤ミーティングを開始/ミーティングに参加のボタンを押す

### これだけは覚えておきたい3つの機能

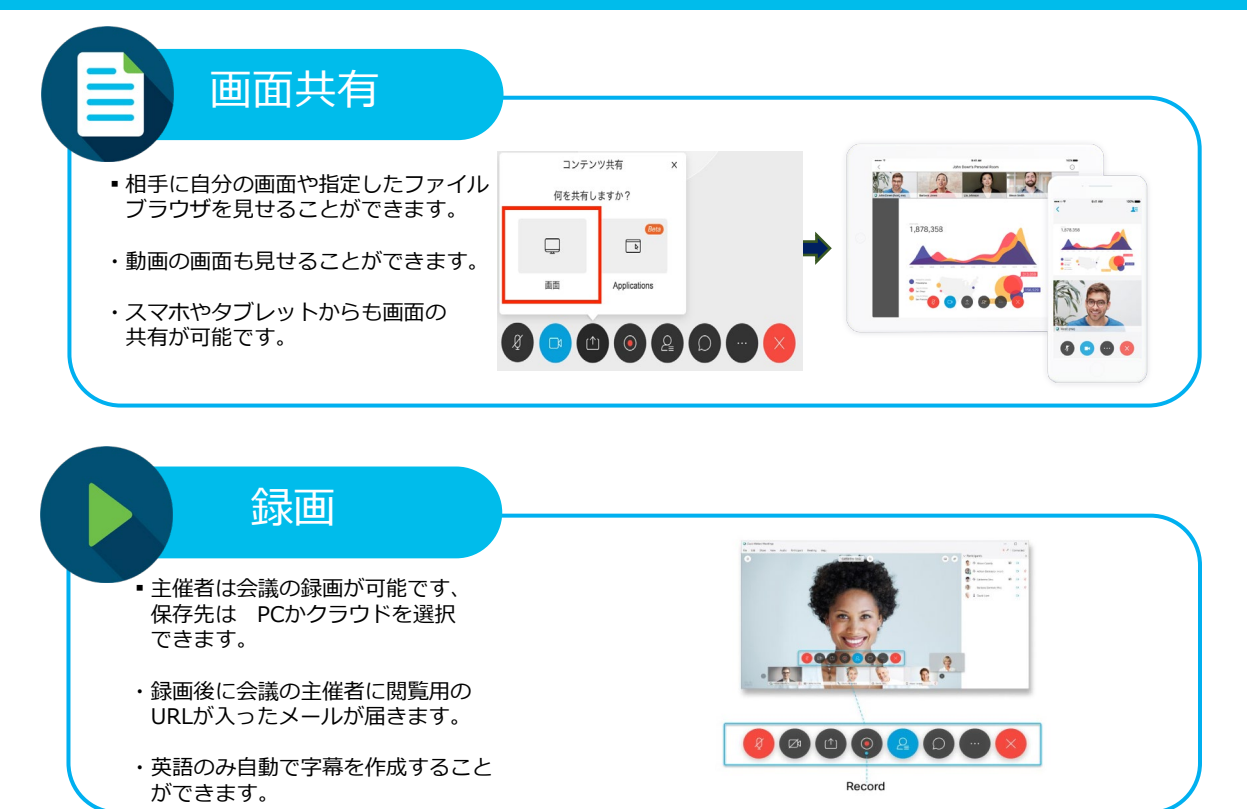

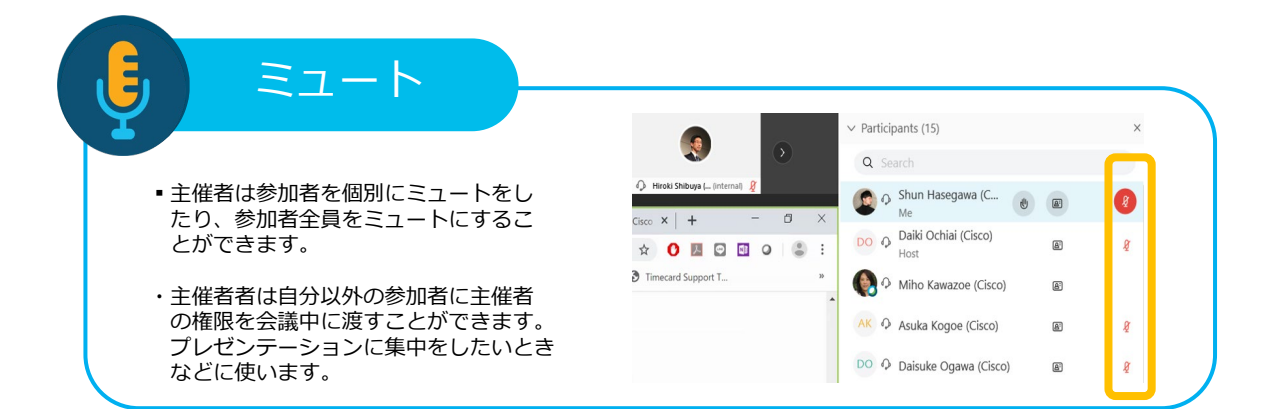